## Utilisateur MS Teams avec les appareils Apple

Les paramètres de sécurité vont varier selon la version du MacOS qui est installée sur leur ordinateur. N'hésitez pas a contacter le centre de service technologie si les étapes ne fonctionne pas sur votre système.

Sur le Mac, ouvrer les *Préférences Système* (sous l'icône de pomme). Sélectionner *Sécurité et Confidentialité*.

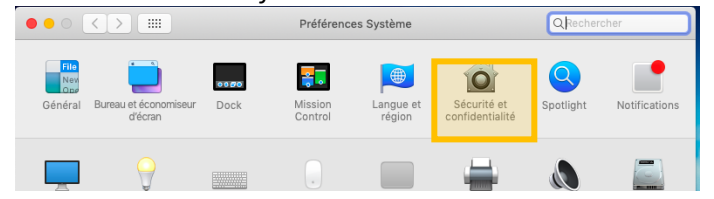

2 Ouvrer *Confidentialité* et cliquer sur *Caméra*. Cocher *Microsoft Teams Helper*. Cliquer sur *Micro* et cocher l'application Teams.

| ••• <> ==                                   | Sécurité et confidentialité                     | Q Rechercher |
|---------------------------------------------|-------------------------------------------------|--------------|
| Général FileVault Coupe-feu Confidentialité |                                                 |              |
| <b>Localisation</b>                         | Autorisez les apps ci-dessous à accéder à votre | caméra.      |
| Contacts                                    | 🛛 🝌 Microsoft Teams Helper                      |              |
| Calendriers                                 | S Skype                                         |              |
| Rappels                                     | TeamViewer                                      |              |
| Photos                                      | zoom.us.app                                     |              |
| Caméra                                      |                                                 |              |
| Micro                                       |                                                 |              |
| Accessibilité                               |                                                 |              |

Noter : votre mot de passe va être demandé pour changer les configurations de sécurité et confidentialité.

3 Sur Teams, ouvrer vos *paramètres* (sous vos initiales). Ouvrer *Autorisations* et activer *Multimédia*.

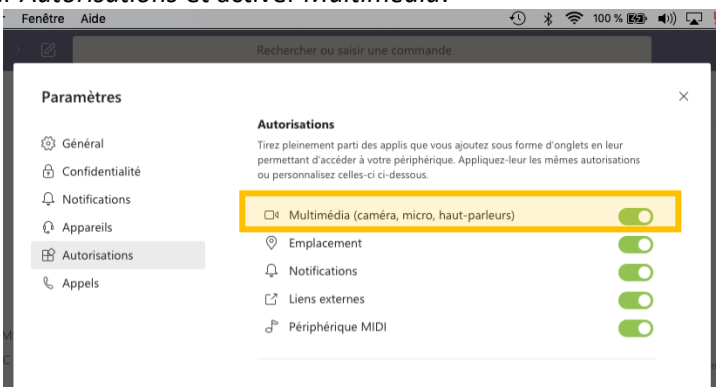

Enocre dans les parametres, ouvrer *Appareils*, et sélectionner les périphériques audio et caméra appropriés.
Un appel test assure la bonne configuration.